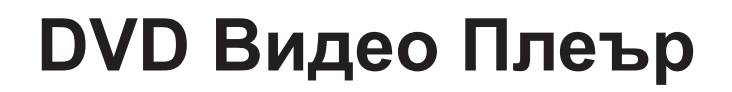

# DVP3260 DVP3264

# ИНСТРУКЦИЯ ЗА ЕКСПЛОАТАЦИЯ

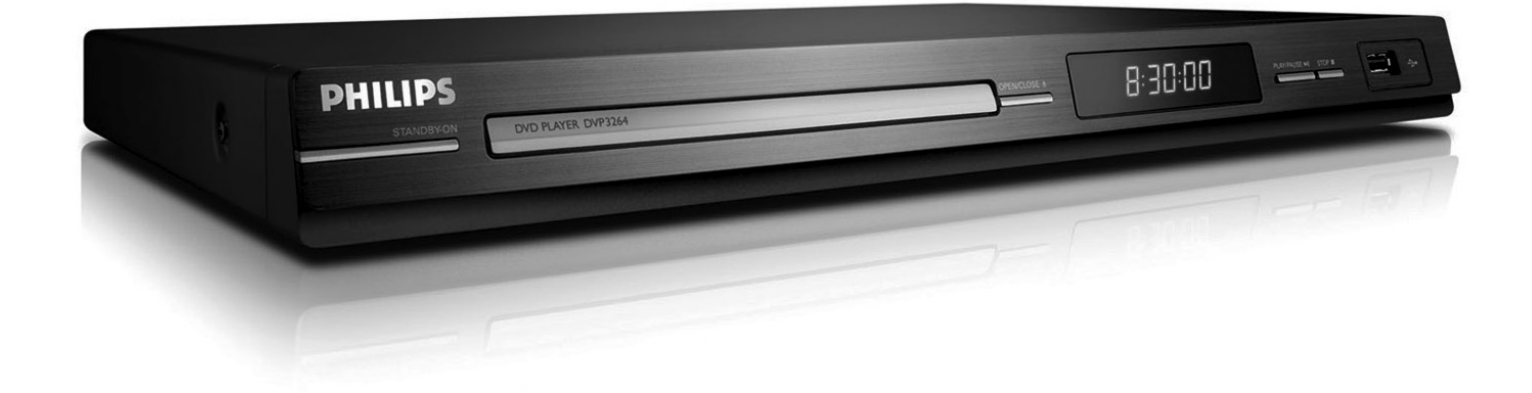

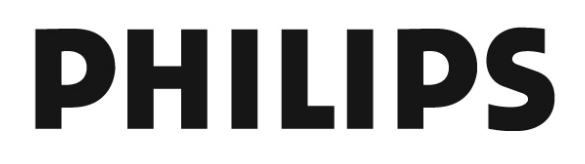

## ОснОвна ИнфОрмаЦИя

#### внимание!

Високо напрежение! Не отваряйте устройството. Излагате се на риск да ви удари ток.

Машината не съдържа части, които могат да се поправят от потребителя. Моля оставете

## Настройки

#### Откриване на подходящо място

- Поставете устройството на плоска, твърда и стабилна повърхност. Не поставяйте устройството на килима.
- Не поставяйте устройството върху друго оборудване, което може да го загрее (например приемник или усилвател).
- Не поставяйте нищо под устройството (например дискове, списания).
- Поставете устройството близо до контакт и където захранващия кабел да е лесно достъпен.

#### място за вентилация

Поставете апарата на място с нормална вентилация, за да предотвратите вътрешно Оставете поне 10 см (4.0") прегряване. пространство отзад и отгоре на устройството и 5 см (2.0") отляво и отдясно, за да предотвратите прегряване.

#### Пазете от високи температури, влага, вода и прах

- Апарата трябва да се пази от поливане или изпръскване.
- Не поставяйте никакви опасни източници върху апарата (например предмети пълни с течности, запалени свещи).

### Бележка относно авторските права

Създаването на незаконни копия на защитен от копиране материал, включително компютърни програми, фйалове, предавания и звукозаписи, е в нарушение на авторските права и е престъпление. Тази система не трябва да се използва за такива цели.

## Приложени аксесоари

Дистанционно управление и батерии

### Почистване на дискове

#### внимание!

Има риск от повреждане на диска! Не използвайте разтвори като бензин, ацетон, почистващи препарати, или антистатични цялата поддръжка на \ 52валифициран персонал спрейове предназначени за дискове.

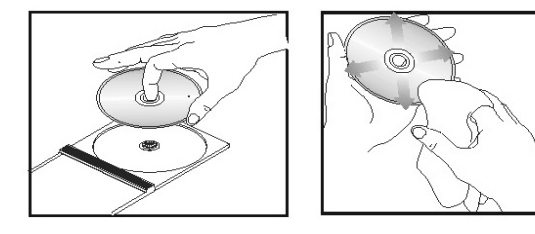

За да изчистите диск, използвайте почистващ парцал от микровлакна и трийте диска от центъра към краищата в права линия.

### Относно рециклирането

Тази инструкция за експлоатация е отпечатана върху хартия, която не замърсява околната среда. Системата се състои от материали, които могат да бъдат рециклирани. Α к 0 изхвърляте старо оборудване, моля занесете го до мястото за рециклиране. Моля съобразявайте се с местните закони отнасящи се до изхвърлянето на опаковачен материал, изтощени батерии и старо оборудване.

### For DVP3260

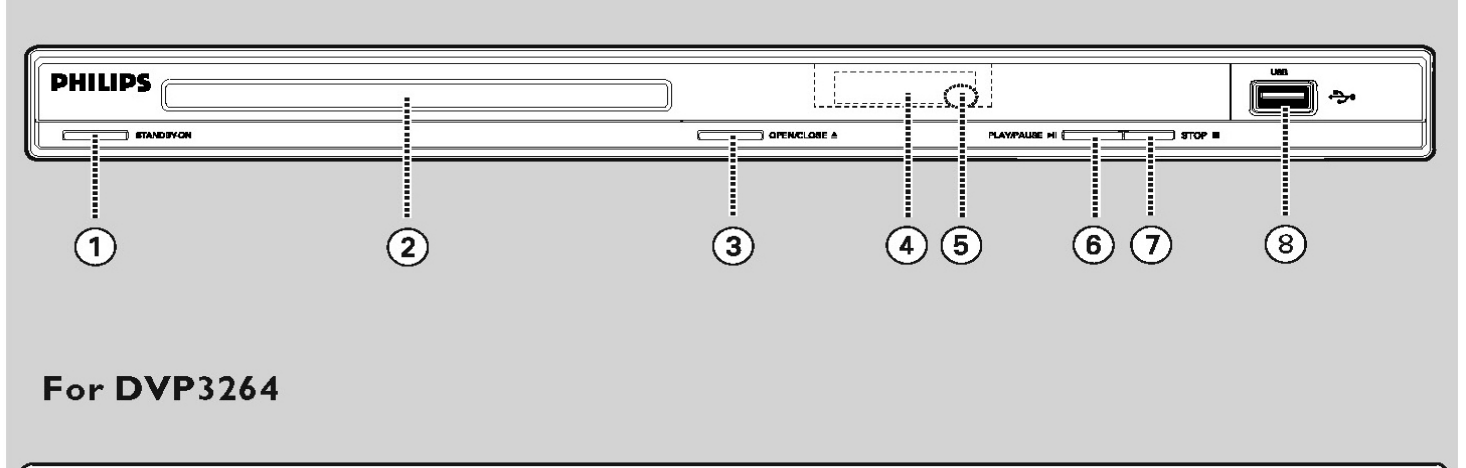

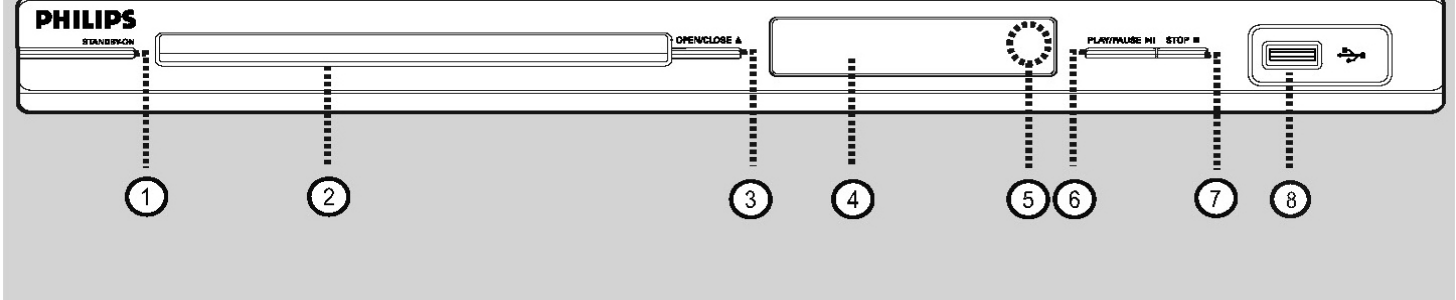

- 1. STANDBY ON
- включва плеъра или г 356 изключва в нормален стендбай режим.
- 2. Отделение за диск
- 3. OPEN/CLOSE Z
- отваря или затваря отделението за диска.
- 4. Дисплей
- показва информация з 340 настоящия статус на DVD плеъра.
- 5. IR (инфрачервен) сензор
- насочете дистанцион\ 56то управление към този сензор
- 6. PLAY/PAUSE u
- пуска или спира в пау 347а възпроизвеждането.
- 7. STOP x
- спира възпроизвеждането.
- 8. 🔶 (USB) гнездо
- включете USB устройств\ 56 или цифров фотоапарат

# ДИстанЦИОннО уПравЛенИе

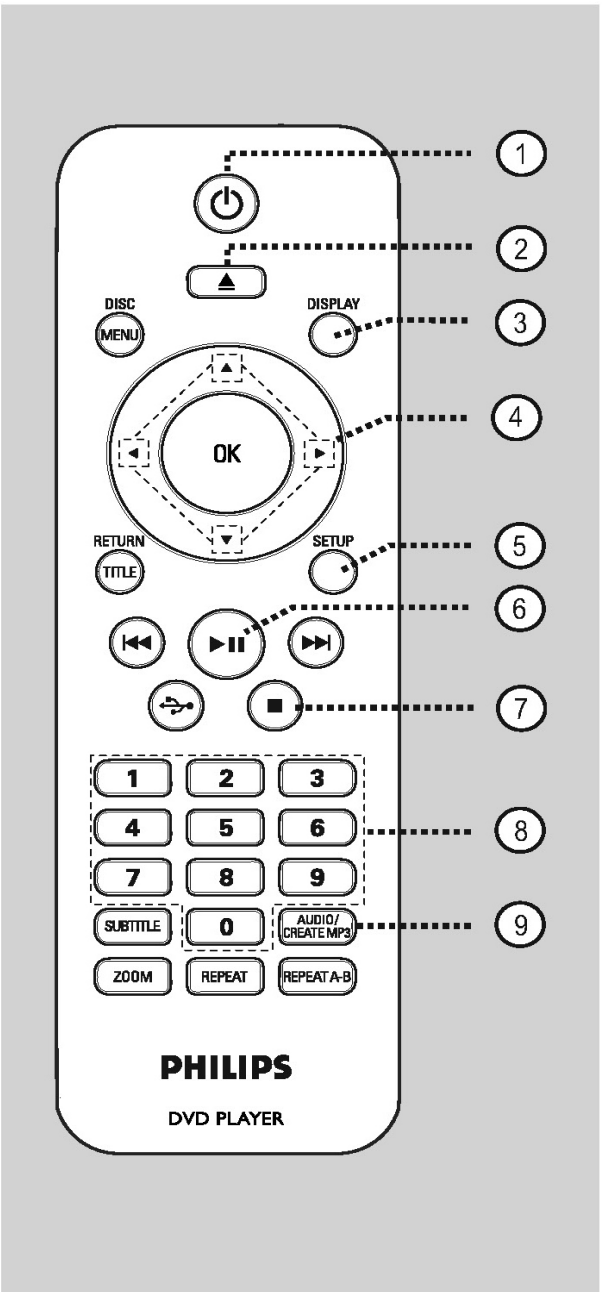

- 1. 1 (STANDBY ON)
- включва плеъра или го изключва в нормален стендбай режим.
- 2. Z (OPEN/CLOSE)
- отваря или затваря отделението за диска.
- 3. DISPLAY
- показва информация за настоящия статус на DVD плеъра.
- 4. ▲▼◀►
- ▲▼: бутони със стрелки за преместване нагоре или надолу, за бавно превъртане напред или назад.

- 5. SETUP
- за влизане или изход от менюто за настройки на диска.
- 6. u (PLAY/PAUSE)
- за пускане или спиране в пауза на възпроизвеждането.
- 7. x (STOP)
- за спиране на възпроизвеждането.
- 8. Цифрови бутони 0-9
- за избор на песен или заглавие от диска.
- 9. AUDIO/CREATE MP3
- за избор на аудио език или канал.
- достъп до менюто за създаване на MP3.

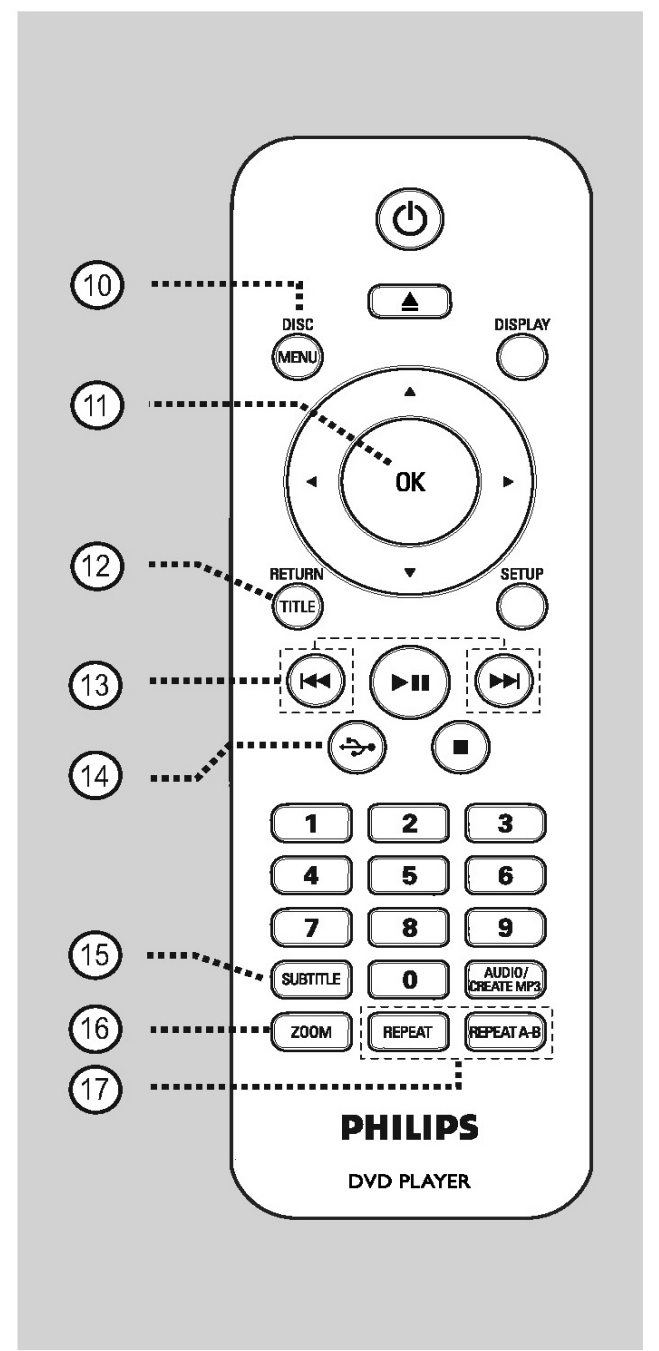

#### 10. DISC MENU

- за влизане или изход от менюто със съдържанието на диска.
- за VCD 2.0 и SVCD, включва или изключва на режим за контрол на възпроизвеждането.

- 11. ОК
- за потвърждение на избор или въвеждане.
- 12. RETURN/TITLE
- за да се върнете на предното меню / за показване на главното меню.
- 13. ./> (Previous/Next)
- за пропускане на предишното или следващото заглавие/глава/песен.
- натиснете и задръжте, за да превъртите бързо назад или напред.
- 14. 🛟 (USB)
- за превключване на USB режим и показва съдържанието на USB устройството.
- 15. SUBTITLE
- за избор на език на субтитрите на DVD диск.
- 16. ZOOM
- за уголемяване на картината на екрана.
- 17. REPEAT
- за избор на някой от режимите на повтаряне;
  за изключване на този режим.

**REPEAT A-B** 

- за повтаряне на определена част от диска.

## Употреба на дистанционото управление

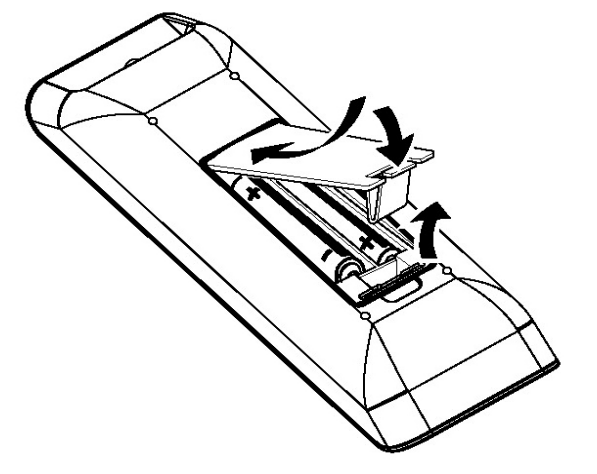

- 1. Отворете отделението за батериите.
- Пъхнете две батерии тип R03 или AAA, като следвате отбелязването вътре (+ -) в отделението.
- 3. Затворете капачето.
- Насочете дистанционото управление точно към дистанциония сензор (iR) на предния панел.

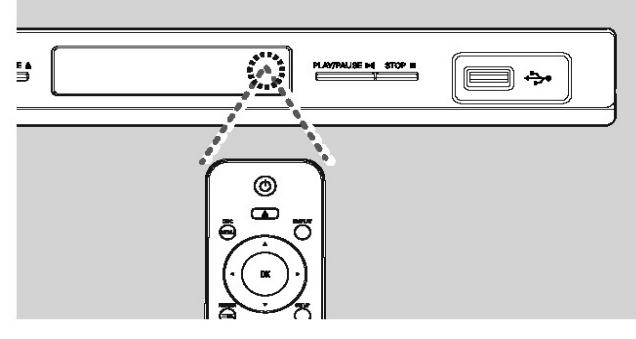

Бележка: Не поставяйте никакви предмети между дистанционото и системата докато работите с тях.

5. Изберете желаната функция (например и ).

#### внИманИе!

- Махайте батериите, ако са изтощени или акодистанционото управление не използвано за дълъг период от време.

- Не комбинирайте батерии (стари и нови или карбонови и алкални, т.н.).

-Батериитесъдържатхимическисубстанции и трябва да бъдат изхвърляни правилно.

## ОснОвнИ връЗКИ

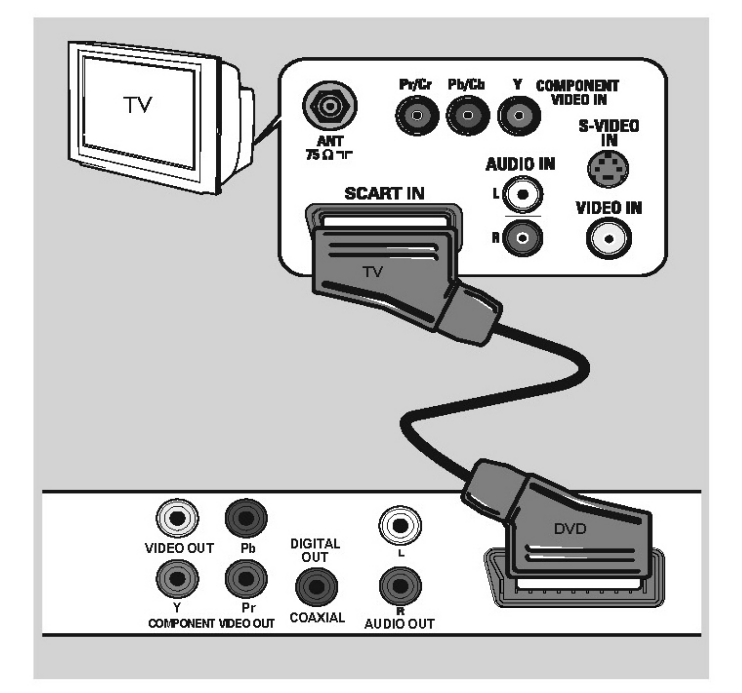

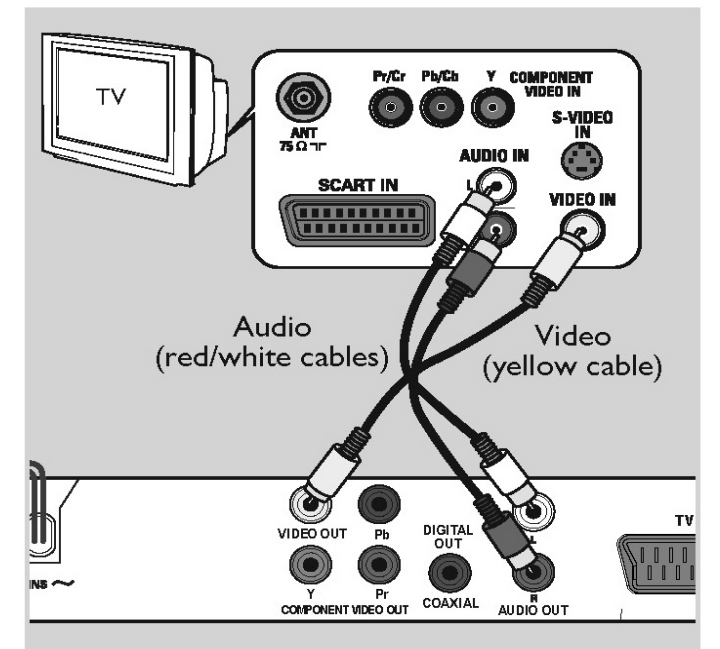

### Стъпка 1: Свързване към телевизор

Тази връзка позволява да гледате видео възпроизвеждането от тази система. С а м о трябва да изберете една от възможностите изброени по-долу, за да направите видео връзката.

- За стандартен телевизор, следвайте възможности 1 или 2.
- За телевизор с непрекъснато търсене, следвайте възможност 3.

# възможност 1: употреба на SCART гнездото (RGB)

Скарт кабела ви осигурява аудио и видео функциите чрез връзка с един кабел.

Използвайте SCART кабел (не е осигурен), за да свържете гнездото TV OUT на плеъра към скарт вход на телевизора.

# възможност 2: употреба на комбинираното видео гнездо (CVBS)

Можете да свържете системата към телевизор чрез комбиниран видео кабел, който осигурява добро качество на картината.

Свържете аудио/видео кабелите (не са осигурени) от VIDEO OUT и AUDIO OUT L/R гнездата на плеъра към видео входните гнезда (жълти) и аудио входните гнезда (червени/бели) на телевизора.

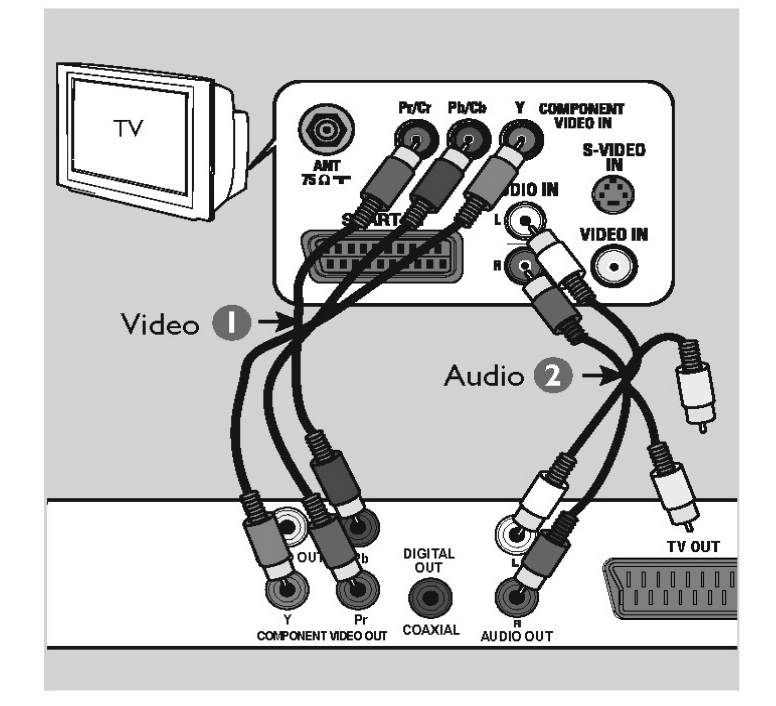

# възможност 3: употреба на компонентното видео гнездо (YPbPr)

Можете да свържете плеъра към телевиозра чрез компонентни видео кабели, които осигуряват изключително качество на картината. В и д е о качеството с непрекъснато търсене е възможно само посредством Y Pb Pr връзка, за която трябва телевизор с непрекъснато търсене.

- Свържете компонентния видео кабел (червен/син/зелен – не е осигурен), за да свържете гнездото Y Pb Pr на DVD плеъра към компонентните видео входове (или обозначени с Y Pb/Cb Pr/Cr или YUV) на телевизора.
- Свържете аудио/видео кабела (не е осигурен) от гнездото AUDIO OUT L/R на плеъра към аудио входните гнезда (червено/бяло) на телевизора. Оставете жълтия видео кабел откачен.
- Погледнете 'Начало Настройване на функцията за непрекъснато търсене', за подробности относно настройването му.

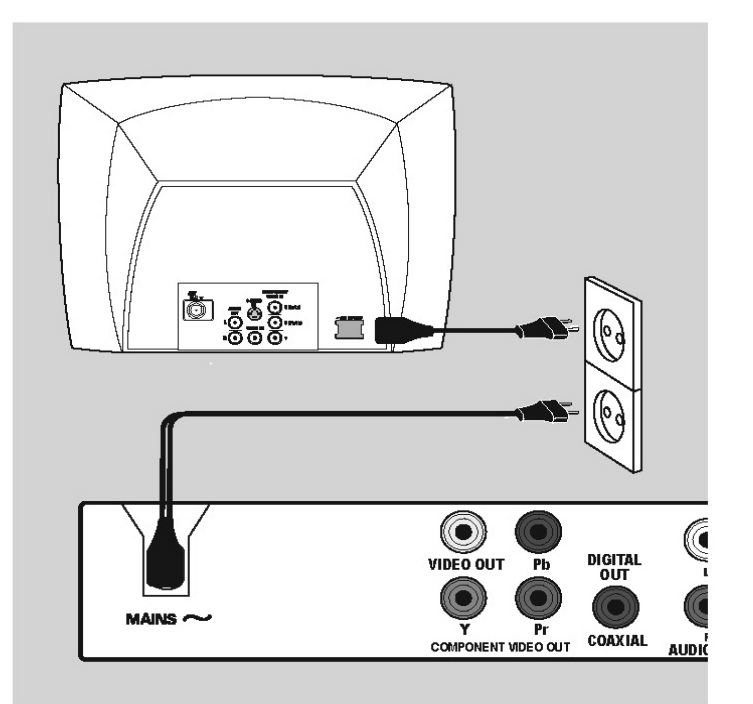

## Стъпка 2: Свързване на захранващият кабел

След като сте свързали всичко правилно, включете захранващият кабел в контакта.

Никога не правете или променяйте свръзки при включено захранване.

#### Полезен съвет:

-Погледнете табелката с модела отзад или отдолу на плеъра за индентификация и типа захранване.

# ДОПъЛнИтеЛнИ връЗКИ

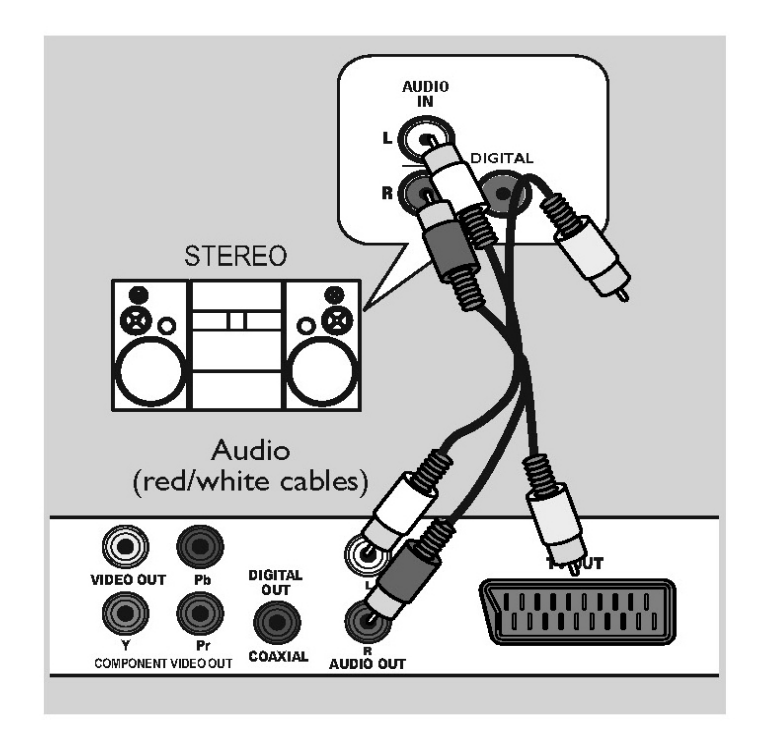

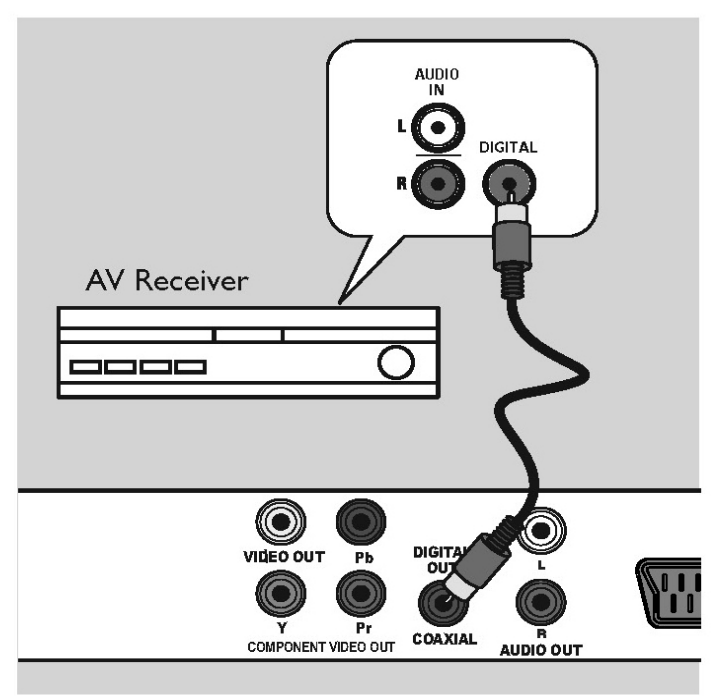

## Свързване на аналогова стерео система

- Можете да свържете плеъра с двуканална стерео система (например мини система, аналогов приемник), за да се насладите на стерео звук.
- Свържете аудио/видео кабелите (червен/бял – не е осигурен) от гнездото AUDIO OUT L/R на плеъра към аудио входните гнезда (червено/бяло) на устройството. Оставете жълтия видео кабел откачен.
- За видео връзка, погледнете 'Основни връзки – Стъпка 1: Свързване към телевизор' за подробности.

#### Полезен съвет:

-Погледнете 'Възможности в менюто с настройки – Настройки на звука' за оптималните настройки на звука.

## Свързване към цифров AV усилвател/ приемник

Можете да свържете плеъра към AV усилвател/ приемник, за да се насладите на качествен звук.

- Свържете коаксиален кабел (не е осигурен) от гнездото COAXIAL DIGITAL OUT на плеъра към цифровото коаксиално гнездо на свързаното устройство.
- За видео връзка, погледнете 'Основни връзки – Стъпка 1: Свързване към телевизор' за подробности.

#### Полезен съвет:

-Трябва да зададете подходящата настройка за цифровия звук. В противен случай, няма да има звук или ще има смущения. Погледнете 'Възможнсоти в менюто с настройки – Настройки на звука > Настройки на цифровия звук'.

# начаЛО

### Откриване на канала, на който да гледате плеъра

- 1. Натиснете 1, за да включите плеъра.
- 2. Включете телевизораи го пуснете на правилния канал за приемане на видео сигнал. Ще видите синия DVD екран.
- Можете да включите на най-ниските канали на вашия телевизор, след това натиснете бутона за смяна на канала на дистанционото управление на телевизора докато видите канала за приемане на видео сигнал.
- Можете да натиснете бутона неколкократно на дистанционото на телевизора.
- Обикновенно тези канали са между първите и последните канали и може да се наричат FRONT, A/V IN, VIDEO.
- Погледнете инструкцията за експлоатация на телевизора за товакак да изберете правлният вход на вашия телевизор.
- Ако използвате външно оборудване (например аудио система или приемник), включето го и изберете подходящия приемен източник за изход към DVD плеър. Погледнете инструкцията за експлоатация на оборудването за повече подробности.

## Настройки на езика

Възможностите за език са различни, взависимост от вашата държава или регион. Може да не отговаря на картинките показани в инструкцията за експлоатация.

#### език на екрана (OSD)

Изберете това, за да промените езика на менюто на DVD плеъра, което излиза на екрана.

Езика на менюто, за системата ще остане такъв, какъвто го нагласите.

- Натиснете SETUP на дистанционото.
  Появява се {General Setup Page}.
- Натиснете бутоните ▲ ▼, за да изберете {OSD Language} от менюто и натиснете ►.

| General Setup Page |             |  |
|--------------------|-------------|--|
| Disc Lock          | ENGLISH     |  |
| OSD Language       | DEUTSCH     |  |
| Sleep              | NEDERLANDS  |  |
| Volume             | FRANÇAIS    |  |
| Auto Standby       | ITALIANO    |  |
| DivX(R) VOD Code   | ESPAÑOL     |  |
|                    | SVENSKA     |  |
|                    | PORTUGUÊS 🗸 |  |

3. Изберете език и натиснете ОК, за да потвърдите.

# езици на звука, субтитрите и менюто при DVD възпроизвеждане

Можете да избирате предпочитания от вас език за DVD възпроизвеждане.. Ако избрания език не е на диска, ще се използва вместо това зададения на диска език.

- 1. Натиснете STOP x два пъти, за да спрете възпроизвеждането (ако има), след това натиснете SETUP.
- 2. Натиснете ► неколкократно, за да изберете {Preference Page}.
- 3. Натинсете ▲ ▼, за да изберете една от възможностите по-долу и натиснете ►.

| Preference Page |            |  |
|-----------------|------------|--|
| Audio           | English    |  |
| Subtitle        | Chinese    |  |
| Disc Menu       | French     |  |
| Parental        | Spanish    |  |
| PBC             | Portuguese |  |
| Mp3/Jpeg Nav    | Polish     |  |
| Password        | Italian    |  |

### {Audio}

Изберете това, за да смените езика на саунд трака на диска.

{Subtitle}

Изберете това, за да смените езика на субтитрите. {DVD меню}

Изберете това, за да смените езика на менюто на диска.

- 4. Използвайте ▲▼, за да изберете език и натиснете ОК, за да потвърдите.
  - Ако езика, който искате, не е в списъка, тогава изберете {Others}, след, което използвайте цифровите бутони (0-9) на дистанционото управление, за да въведете четири цифрения езиков код 'XXXX' (погледнете 'Езиков код') и натиснете ОК.
- 5. Повторете стъпки 3-4 за настройки на друг език.

## Настройване на функцията непрекъснато търсене

(само за телевизори с непрекъснато търсене)

Непрекъснатото сканиране показва два пъти номера на кадрите за секунда, което не прави INTERLACED сканиране (обичайна нормална телевизионна система). С почити два пъти повече линии, непрекъснатото сканиране предлага повисока разделителна способност на картината и по-добро качество.

#### Преди да започнете ...

- Уверете се, че сте свързали този DVD плеър към телевизор с непрекъснато сканиране използващ YPbPr връзка (погледнете 'Възможност 3: Употреба на компонентните видео гнезда (Y Pb Pr)').
- 1. Включете телевизора на правилния канал за гледане на плеъра.

Уверете се, че режима за непрекъснато търсене на телевзиора е изключен (или е на кръстосан режим). Погледнете инструкцията за експлоатация на телевизора.

- 2. Включете системата и натиснете SETUP на дистанционото.
- 3. Натиснете ► неколкократно, за да изберете {Video Setup Page}.
- Използвайте бутоните ▲▼, за да изберете {Progressive} > {On} в менюто и натиснете OK, за да потвърдите.

| Video Setup Page             |     |  |
|------------------------------|-----|--|
| TV Type<br>TV Display        |     |  |
| Progressive                  | On  |  |
| Component<br>Picture Setting | Off |  |
| U                            |     |  |
|                              |     |  |
|                              |     |  |

- Прочетете обяснителното съобщение на телевизора и потвърдете действието си като изберете {OK} в менюто и натиснете OK.
   В този момент на екрана на телевизора няма да има картина докато не включите режима за непрекъснато търсене на телевизора.
- 6. Включете режима за непрекъснато търсене на телевизора, погледнете инструкцията за експлоатация на телевизора.

На телевизораще се появисъобщение.

 Потвърдете действието си като изберете {OK} в менюто и натиснете OK. Настройването е завършено и можете да започнете да се наслаждавате на картина с високо качество.

#### ако не се появи картина

- 1. Натиснете Z на плеъра.
- 2. Натиснете цифров бутон 1 на дистанционото.
- 3. Натиснете AUDIO SYNC на дистанционото.

#### Полезнисъвети:

#### - Ако се появи празен/разстроен екран, изчакайте 15 секунди за автоматично възстановявањ.

-Иманякой телевизори с непрекъснато търсене, които не са съвместими с тази система, като по този начин се получава неестествена картина, когато възпроизвеждате DVD в идео диск в режим на непрекъснато търсене.

В този случай, изключете функцията за непрекъснато търсене на тази система и вашия телевизор.

## рабОта с ДИсКОве

### Дискове, които могат да се пускат

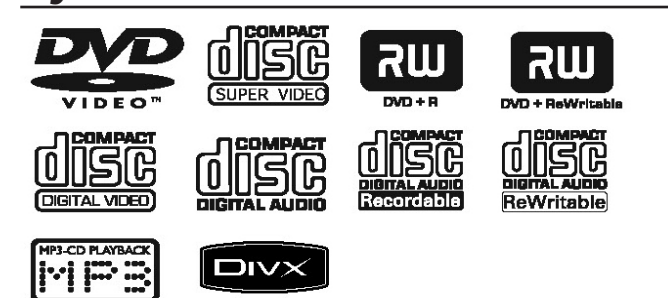

#### Плеъра може да пуска:

- DVD дискове (DVD)
- Видео дискове (VCD)
- Супер видео дискове (SVCD)
- Финализирани DVD записващи и презаписващи дискове (DVD-R, DVD-RW)
- Аудио компакт дискове (CD)
- MP3/WMA дискове
  - разширението на файла трябва да е .mp3, .wma
  - JPEG/ISO формат
  - показване максимум на 14 символа
  - поддържани bit-rates: 32-320 kbps (MP3); 64-192 kbps (WMA)
- Файлове с картинки (Kodak, JPEG) на CD-R(W), DVD+R(W).
  - разширението на файловете трябва да е .jpg, а на .jpeg
  - JPEG/ISO формат
  - могат да се показват само статични картини с DCF стандарт или JPEG картинки.
- DivX файлове на CD-R(W)/DVD+R(W)
  - разширението на файла трябва да е .avi и .mpg
  - DivX сертифицирани
- Q-pel с точна компенсация на движенията
- Възпроизвеждане на Global Motion Compensation (GMC).

## Регионални кодове за DVD дискове

DVD дисковете и плеърите са проектирани с регионални ограничения. Преди да пуснете диск, уверете се, че диска е от същия регион откъдето е плеъра. Регионалният код за тази система е отбелязан отзад на панела.

| Region                                                   | Discs that can<br>be played |
|----------------------------------------------------------|-----------------------------|
| U.S.A. and<br>Canada regions                             |                             |
| U.K and<br>Europe regions                                |                             |
| Asia Pacific,<br>Taiwan, Korea                           |                             |
| Australia,<br>New Zealand,<br>Latin America              |                             |
| Russia and<br>India regions                              |                             |
| China, Calcos<br>Islands,<br>Walls and Futuna<br>Islands |                             |

#### Съвети:

- Поддържат се максимум 10 сесии за CD и 10 записвания за едно DVD.
- За записвани отново DVD-R и DVD-RW, се поддържат само финализирани дискове.

#### бележки:

- Ако забраняващата икона ( *или X*) се появи на телевизора, когато натиснете бутон, това означава, че функцията не е достъпна на пуснатия в момента диск или по това време.

- Никога не слагайте предмети различни от диск в отделението за дискове. А к о направите това, може да причините повреда в плеъра на дискове.

## Пускане на диск

- 1. Натиснете 1, за да включите плеъра.
- 2. Включете телевизора на правилната програма за DVD плеъра.
- 3. Натиснете Z, за да отворите отделението за диска.
- 4. Поставете диск в отделението за дискове и натиснете Z.
- Уверете се, че диска е със записаната страна надолу.
- Възпроизвеждането започва автоматично. Ако не, натиснете и Погледнете следващите страницаи за повече функции и възможности за възпроизвеждане.

#### Полезни съвети:

- Не затваряйте отделението за диска ръчно.

- Ако имате проблемс пускането на определен диск, извадете диска и пробвайте с друг.

Направилно форматирани дискове не могат да бъдат пуснати на тази система.

- Някои дискове немогат да бъдат пуснати на тази система поради конфигурацията и характеристиките на диска, или поради състоянието на записа и авторския софтуеър, който е използван.

## Основни бутони за възпроизвеждане

#### спиране в пауза на възпроизвеждането

По време на възпроизвеждането, натиснете и . За да продължи нормалното възпроизвеждане, натиснете и .

#### Избор на друга песен/глава

 Натиснете ./> или използвайте цифровите бутони 0-9, за да въведте номер на песен/глава/заглавие.

Ако е включен режим за повторение, натиснете. отново, за да пуснете отново същата песен/глава/заглавие.

# търсене напред/назад (не може да се използва за JPEG)

Натиснете и задръжте ./> на дистанционото.
 По време на търсенете, натиснете ◄► неколкократно за да изберете скоростта на търсенето (2X, 4X, 8X, 16X, 32X).
 За да пуснете отново нормалното възпроизвеждане, натиснете ц .

# Пускане на забавен кадър (не може да се използва за CD/WMA/MP3/JPEG)

По време на възпроизвеждането, натиснете ▲▼, за да пуснете забавен кадър.

Звука ще бъде изключен. Натиснете неколкократно ▲▼, за да изберете различна скорост (1/2, ¼, 1/8, 1/16).

Бележка: Възпроизвеждането в забавен кадър е възможно само за DVD.

#### спиране на възпроизвеждането

- Натиснете STOP x .

#### Съвети:

- За видео дискове, възпроизвеждането винаги продължава от момента, в който е било спряно дори ако диска е бил изваден или плеъра е в стендбай режим. За да започне възпроизвеждането от начало, натиснете. докато на екрана се е появило съобщението 'Play from start, press -PREV-'

- Скрийн сейвъра ще се включи автоматично, аковъзпроизеждането от диска бъде спряно/ спряно в пауза за около 5 минути.

## Други функции на възпроизвеждане за видео дискове

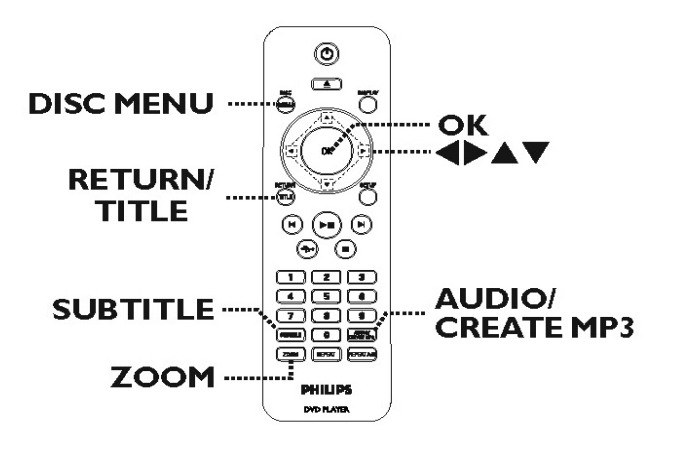

#### бележка:

Операционите функции описани тук може да не са възможни за определени дискове. Винази се обръщайте към инструкциите

Винаги се обръщайте към инструкциите осигурени с дисковете.

#### употреба на менюто на диска

Взависимост от диска, на екрана на телевизора може да се появи меню, след като се заредили диска.

# За да изберете функция за възпроизвеждане или предмет

Използвайте бутоните ▲▼◀▶ или цифровите бутони(0-9)на дистанционото, след тованатиснете ОК, за да започне възпроизвеждането.

#### За да влезете или излезете от менюто

Натиснете DISC MENU на дистанционото.

#### смяна на езика на звука

Тази възможност работи само на DVD дискове с много езици за звука или VCD с многоканален звук.

#### 3a DVD

Натиснете AUDIO/CREATE MP3 неколкократно за да избирате възможните аудио езици.

#### 3a VCD/ SVCD

 Натиснете AUDIO/CREATE MP3 неколкократно, за да изберете възможните аудио канали осигурени на диска.

#### смяна на езика на субтитрите

Тази възможност работи само на DVD дискове с много езици за субтитрите. Можете да смените езика, който желаете, докато е пуснат DVD диска.

Натиснете SUBTITLE неколкократно, за да изберете различен език за субтитрите.

#### увеличение

Тази функция ви позволява да уголемявате картинка на телевизиония екран и да панорамирате през увеличената картинка.

 По време на възпроизвеждането, натиснете ZOOM неколкократно, за да фактор на увеличение.

Възпроизвеждането продължава.

- Използвайте бутоните ▲ ▼ ◀ ▶, за да панорамирате през увеличената картинка.
- 3. Натиснете ZOOM неколкократно, за да се върнете на оригиналния размер.

# Контрол на възпроизвеждането (VCD/SVCD)

Контрола на възпроизвеждане позволява да пуснете VCD/SVCD интерактивно, следвайки менюто на екрана.

ЗаVCDсфункциязаконтролнавъзпроизвеждането (РВС) (само за вресия 2.0) и SVCD

Натиснете DISC MENU, за да включвате или изключвате PBC режима.

Ако РВС режима е включен, менюто на диска (ако има такова), ще с появи на телевизора.

Ако PBC режима е изключен, менюто се пропуска и възпроизвежданет започва от първата част. Ако PBC режима е включен, натискането на RETURN/TITLE по време на възпроизвеждането, ще ви върне към екрана с менюто.

#### Полезен съвет:

- Неможете да използвате цифровите бутони 0-9, за да избирате част ако РВС режима е включен.

## Употреба на менюто Display

Тази система може да показва информация за възпроизвежданият диск (например номер на заглавие или глава, изминало време на възпроизвеждане, език на звука/субтитрите) и голям брой операции могат да се извършват без да бъде прекъсвано възпроизвеждането на диска.

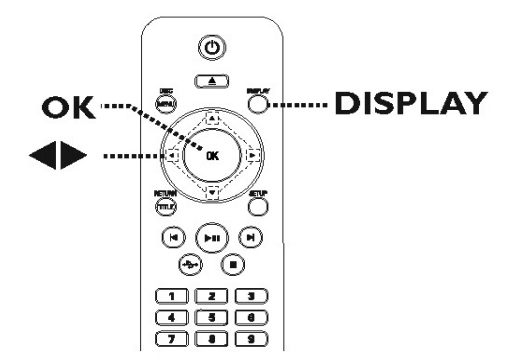

 По време на възпроизвеждането, натиснете неколкократно DISPLAY на дистанционото. На телевизора се появява възможната информация за диска. (DVD)

| MENU       | •             |         |        |
|------------|---------------|---------|--------|
| Title      | 01/01         |         |        |
| Chapter    | 01/01         |         |        |
| Audio      | 5.1CH         | Others  |        |
| Subtitle   | Off           |         | $\sim$ |
| Bitrate 61 | Title Elapsed | 0:48:59 |        |

### (VCD/SVCD)

| MENU       | •                     |        |
|------------|-----------------------|--------|
| Track      | 01/21                 |        |
| Disc Time  | 1:12:32               |        |
| Track Time | 0:02:29               |        |
| Repeat ab  | Off                   | $\sim$ |
| Bitrate 61 | Total Elapsed 0:48:59 |        |

- Използвайте бутоните ▲▼, за да видите информацията и натиснете ОК за достъп.
- Използвайте цофровите бутони 0-9, за да въведете номер/време или използвйте бутоните ▲▼, за да направите избор.
- Натиснете ОК, за да потвърдите.
  Възпроизвеждането се променя според избраното време или избраното заглавие/ глава/песен.

#### Избор на заглавие/глава/песен

Можете да изберете отпределено заглавие/ глава/песен от пуснатия диск.

- Изберете { Title } / { Chapter } или { Track } от менюто и натиснете ►.
- Използвайте цифровите бутони 0-9, за да въведете валиден номер.
   Възпроизвеждането преминава на избраното действие.

#### смяна на ъгъла на камерата

Тази възможност в достъпна само на DVD, което съдържа последователности записани от различни ъгли на камерата. Това ви позовлява да виждате картината от различни ъгли.

- 1. Изберете {ANGLE} от менюто и натиснете ▶.
- 2. Използвайте цифровите бутони 0-9, за да въведете валиден номер.

Възпрозивеждането превключва на избрания ъгъл.

#### търсене по време

Това ви позволява да преминете на определен момент от диска.

- 1. Изберете { TT Time / CH Time / Disc Time / Track Time } от менюто и натиснете ►.
- Използвайте цифровите бутони 0-9, за да въведете време от където за започне възпроизвеждането (например 0:34:7).
   Възпроизвеждането преминава на избраното време.

#### време на възпроизвеждане

Това показва изминалото/оставащото време от диска.

Изберете {Time Disp} от менюто и натиснете
 ▶.

Информацията се различава взависимост от типа на диска.

#### 3a DVD

| Показване     | Описание                   |
|---------------|----------------------------|
| Title/Chapter | Изминало време от заглавие |
| Elapsed       | или глава                  |
| Title/Chapter | Оставащо време от заглавие |
| Remain        | или глава                  |

#### 3a VCD/SVCD

| Показване    | Описание                |
|--------------|-------------------------|
| Total/Single | Изминало време от диск  |
| Elapsed      | или частта              |
| Total/Single | Оставащо време от диска |
| Remain       | или частта              |

#### функция за преглед (VCD/SVCD/DVD)

Тази функция ви позволява да прегледате съдържанието на VCD/SVCD/DVD.

Изберете {Preview} от менюто и натиснете
 ▶.

Появява се менюто за преглед.

### (DVD)

Select Digest Type: Title Digest Chapter Digest Title Interval Chapter Interval (VCD/SVCD)

| Select Digest Type: |  |
|---------------------|--|
| Track Digest        |  |
| Disc Interval       |  |
| Track Interval      |  |
|                     |  |

 Използвайте бутоните ▲▼, за да изберете една от възможностите за преглед и натиснете ОК.

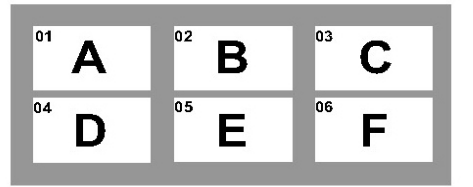

На телевизора се появяват се умалени картинки за всяка част.

- за да преминете на предната или следващата страница, натиснете ./>
- Използвайте бутоните ▲▼◀▶, за да изберете картинка и натиснете ОК, за да започне възпроизвеждането от там.

# Избор на различни функции за повторение

Тази функция ви позволява да избирате различни възможности за повторения.

#### 3a DVD/VCD/SVCD

Изберете { Repeat } от менюто и натиснете
 ▶.

#### DVD

Chapter (повторение на пуснатата глава) Title (повторение на пуснатото заглавие) All (повторение на целия диск) Off (изключване на повторението)

#### VCD/SVCD

Track (повторение на пуснатата част) All (повторение на целия диск) Off (изключване на повторението)

### 3a Audio CD

 Натиснете DISPLAY неколкократно, за да изберете { Off }, след това натиснете ◀▶, за да изберете от лседните режими за повторение.

Track (повторение на пуснатата песен)

All (повторение на целия диск)

Off (изключване на повторението)

#### 3a MP3/WMa/JPeG/DivX®

1. В спряно положение, натиснете DISPLAY неколкократно, за да изберете от следните режими за повторенит.

Single (повторение на пуснатия файл веднъж) Repeat One (повторение на пуснатия файл)

Repeat Folder(повторение на всички файлове в пуснатата папката)

Folder (повторение на всички файлове в папка)

#### Полезен съвет:

-Докато диска е пуснат, можете да натиснете и REPEAT на дистанционото неколкократно, за да изберете режим за повторение.

#### Повторение на определена част (а-в)

- 1. Изберете { Repeat ab } от менюто.
- 2. Натиснете ОК в желаната начална точка.
- Натиснете ОК отново в крайната точка. Сега тази част ще се повтаря непрекъснато.
- 4. Натиснете ОК отново, за да продължи нормално възпроизеждане.

#### Полезени съвети:

- Отбелязването на част е възможнсо само в дадена глава/песен.

- Докато има възпроизвеждане, можете да натиснете REPEAT А-В на дистанционото, за да се повтори определена част.

Натиснете го неколкократно, докасе появи OFF, за да отмените повтарянето.

## Специални функции за аудио дискове

Това е функция за търсене по време за аудио дискове. Възпроизвеждането преминава на въведеното време от диска или песента.

1. По време на възпроизвеждането, натиснете DISPLAY неколкократно, за да изберете от възможностите.

| Дисплей      | Описание           |
|--------------|--------------------|
| Disc Go To   | За търсене в диск  |
| Track Go To  | За търсене в песен |
| Select track | За избор на песен  |
|              |                    |

 Използвайте цифровите бутони 0-9, за да въведете време, от където да започне възпроизвеждането (минути:секунди).
 Възпроизвеждането продължава от избраното време.

### Пускане на DivX диск

DVD плеъра поддържа възпроизвеждане на DivX филми, които се свалили от вашия компютър на записващ диск. Погледнете 'Възможности в менюто за настройки - {General Setup Page -DivX(R) VOD код}', за повече подробности.

- 1. Пуснете DivX диск.
- Изпозлвайте бутоните ▲▼, за да изберете файл, който искате да пуснете.
- 3. Натиснете ОК, за да започне възпроизвеждането.

#### По време на възпроизвеждането;

- Ако са записани многоезични субтитри на DivX диска, при натискането на SUBTITLE на дистанционото ще смените езика на субтитрите.
- Ако са записани многоезични аудио записи на DivX заглавието, ако натиснете AUDIO/ CREATE MP3 на дистанционото ще смените източника на звук.

#### Полезни съвети:

- Поддържат се файлове със субтитри със следните разширения (.srt, .smi, .sub, .ssa, .txt), но не се появяват е менюто за навигация на файла.

- Името на файла със субтитрите, трябва да бъде записан със същото име на файла като на филма.

## Пускане на файл с JPEG картинка (презентация)

#### Преди да започнете ...

Включете телевизора на правилния канал за видео сигнал. Погледнете 'Откриване на правилния канал за гледане', за повече подробности.

1. Пуснете фото диск (диск с Kodak картинки/ JPEG).

На телевизора се поява менюто със снимките.

При Kodak дисковете, презентацията почва автоматично.

Натиснете u , за да започне възпроизвеждането на презентацията.

#### По време на презентацията:

Натиснете и , за да я спрете в пауза или да я продължите.

Натиснете ./> , за да пуснете друг файл от папката.

#### Полезен съвет:

- Можеда отнеме повече време на плеъра, за да пусне съдържанието на диска на телевизора поради големия брой песни/картинки записани върху един диск.

#### Поддържани формати:

- Разширението на файла трябва да е '\*.JPG', и не '\*.JPEG'.
- Тази система може да пуска само снимки от цифрова камера според JPEG-EXIF формата, обикновенно използван от почти всички цифрови камери. Неможе да се пускат Motion JPEG (картинки с движение), непрекъснати JPEG и други формати JPEG, или картинки с формат различен от JPEG, или звукови клипове записани заедно с картинките.

#### функция за предварителен преглед

 По време на възпроизвеждането, натиснете DISPLAY. На телевизора ще се появят 12 картинки с умален размер.

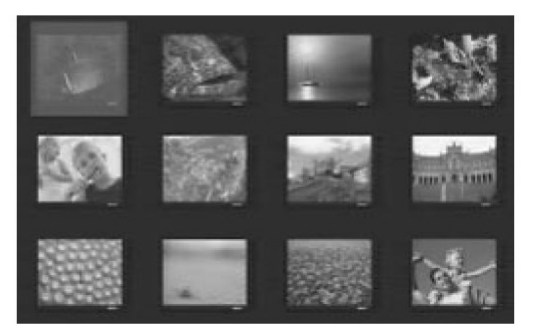

- Натиснете ./> , за да се появят другите картинки на предишната/следващата страница.
- Използвайте бутоните ▲▼◀▶, за да изберете една от картинките и натиснете ОК, за да започне възпроизвеждането.
- 4. Натиснете DISC MENU, за да се върнете към менюто на диска.

#### увеличение на картинка

- 1. По време на възпроизвеждането натиснете ZOOM неколкократно, за да изберете различен режим на увеличение.
- Използвайте бутоните ▲ ▼ ◀ ▶, за да панорамирате през увеличената картинка.

#### Обръщане/завъртане на картинка

 По време на възпроизвеждането, използвайте бутоните ▲▼◀▶, за да завъртите/обърнете картинката на телевизора.

| Действие                                                | Дистанционо |
|---------------------------------------------------------|-------------|
| Обръщане вертикално                                     |             |
| Обръщане хоризонтално                                   | ▼           |
| Завърта картинката по<br>часовниковата стрелка          | •           |
| Завърта картинката<br>обратноначасовниковата<br>стрелка |             |

### Пускане на диск с МР3/WMA

Тази система може да възпроизвежда повечето MP3 и WMA файлове записани върху записващи дискове или закупени дискове.

#### Преди да започнете ...

Включете телевизора на правилния канал за видео сигнал. Погледнете 'Откриване на правилния канал за гледане', за повече подробности.

#### 1. Пуснете MP3/WMA диск.

Времето за прочитане на диска трае около 30 секунди поради сложността на конфигурацията на директорията/файла. На телевизора се появява менюто на диска.

| 01:42<br>001/02 | 04:40 128kbps 🕞 | PHILIPS |
|-----------------|-----------------|---------|
|                 | \MP3            |         |
|                 | -               |         |
| MP 3            | MP3 Music 1     |         |
| ₩P3             | MP3 Music 2     |         |
|                 | Picture 1       |         |
|                 | <b>.</b>        |         |
|                 |                 |         |

- 2. Използвайте бутоните ▲▼, за да изберете желаната папка и натиснете ОК, за да отворите папката.
- 3. Използвайте бутоните ▲▼ за да изберете файл и натиснете ОК, за да започне възпроизвеждането.

Възпроизвеждането започва от избрания файл и продължава до края на папката.

#### По време на възпроизвеждането;

- , за да възпроизведете Натиснете ./> друга песен/файл от пуснатата в момента папка.
- Натиснете <>>, за да търсите бързо напред или назад за определена песен.
- За да изберете друга папка от пуснатия в момента диск, натиснете ▲▼, за да се местите в дървовидното меню.
- 4. За да спрете възпроизвеждането, натиснете х.

#### Полезни съвети:

- Можете да зададете да се показват или пропускат папките когато заредите MP3/ JPEG диск. Натиснете SETUP, след това omudeme на {Preferences Page > MP3/JPEG NAV }.

- Нормално е да има случайни 'прескачания' докато слушате вашия МР3/WMA диск поради нечист запис на цифровото съдържание по време на зареждането от интернет.

### Пускане на музика и снимки едновременно

Можете да създадете музикална презентация ако диска съдържа и МРЗ/WMA музика и файлове с JPEG картинки.

- 1. Пуснете диск, който съдържа музика и картинки.
- 2. Използвайте бутоните ▲▼, за да изберете песен в менюто и натиснете ОК, за да започне възпроизвеждането.
- 3. По време на възпроизвеждането, използвайте бутоните ▲ ▼, за да изберете файл с картинка от менюто на диска и натиснете OK.

Презентацията започва и продължава до края на папката със снимки или албума.

4. За да спрете едновременното възпроизвеждане, натиснете х два пъти.

Полезни съвети:

- Някой файлове на Kodak или JPEG дисковете може да с лошо качество по време на възпроизвеждането поради конфигурацията и характеристиките на диска.
- По време на едновременното пускане, са невъзможни бързото търсене напред/назад и бавното търсене напред.

# рабОта с USB

Можете да пуснете или видите файлове с информация (JPEG, MP3, WMA или DivX) в USB flash устройство. Въпреки това, не е възможно да промените или копирате тези информационни файлове.

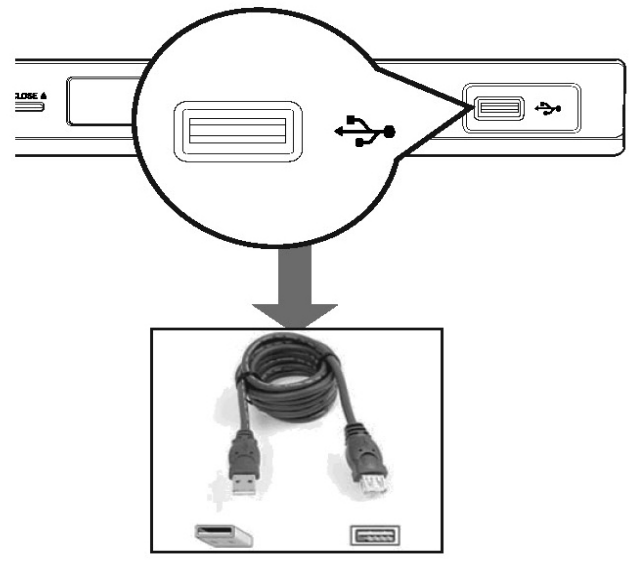

- 1. Свържете USB устройството директно към гнездото 🚓 на плеъра.
- 2. На телевизора се появява съобщение, когато устройството бъде засечено.
- 🕁 на дистанционото, за да 3. Натиснете имате достъп до информацията записана на устройството.
- 4. Изберете файла, който искате да пуснете с бутоните ▲▼ и натиснете ОК, за да започне възпроизвеждането.

- За повече информация за възпроизвеждането, погледнете 'Пускане на MP3/WMA диск', 'Пускане на файл с JPEG картинки (презентация)' или 'Пускане на DivX диск', за подробности.
- 5. Натиснете х, за да спре възпроизвеждането.
- Натиснете ▲ ▼ на дистанционото, за да излезете от менюто и да преминете в режим за дискове.

#### Полезни съвети:

- USB гнездото не поддържа свързването на други USB устройства освен USB flash устройство.

- Системата поддържа до 300 папки и 648 файла.

- Когато USB устройството не пасва в USB гнездото, трябва да използвате USB удължителен кабел (не е осигурен).

- Съдържание със защита против записване не може да бъде пуснато.

## Създаване на МРЗ файл

Тази функция ви позволява да превръщате аудио песни от аудио диск в МРЗ формат.

Създадените MP3 файлове се запаметяват на USB устройството.

- Свържете USB устройство директно към
  гнездото на плеъра.
- 2. Пуснете аудио диск.
- 3. По време на възпроизвеждането, натиснете AUDIO/CREATE MP3 на дистанционото.
- Прочетете съобщението на екрана и потвърдете като изберете {Yes} в менюто и натиснете ОК.

Появява се менюто за създаване на MP3. Ако USB устройството е пълно, ще се появи предупредително съобщение.

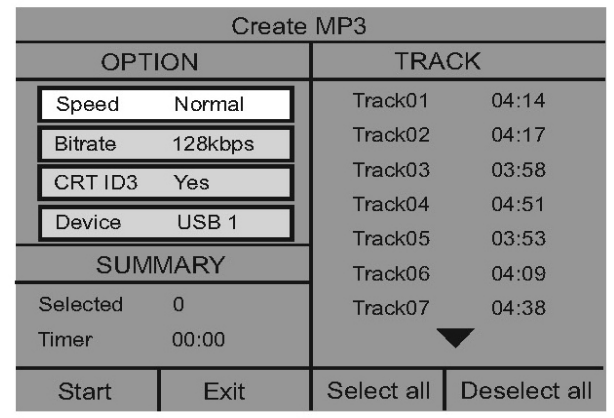

 Задайте изискванията си за създаване на MP3 файл в менюто { OPTION } и натиснете OK. { Speed }

Избор на скорсотта за създаване. {Normal} – Нормална скорост.

Бележка: Можете да слушате възпроизвеждането докато се създава файла.

{Fast} – Бърза скорост.

{ Bitrate }

Избор на bitrate. По подразбиране е 18 kbps. { CRTID3 }

Създаване на ID3 информация.

{Yes} – ID3 информацията е включена в MP3 файла.

{No} – Няма ID3 информация.

{ Device }

Създадените MP3 файлове ще бъдат записани на това USB устройство.

 Изберете { TRACK } менюто и използвайте бутоните ▲▼, за да изберете песента, която искате да създадете, след тоеа натиснете ОК.

За да изберете всички песни, изберете { Select all } от менюто и натиснете OK.

За да отмените селекцията на всички, изберете { Deselect all } от менюто и натиснете OK.

 За да започне създаването, изберете { Start } от менюто и натиснете OK.

Появява се меню с процеса на създаване. Автоматично се създава нова папка на USB устройството за записване на всички нови MP3 файлове.

Бележка: Ако натиснете един от бутоните на предния панел или дистанционото ( STANDBY-ON, STOP, OPEN/CLOSE, Z или AU-DIO/CREATEMP3) по време на създаванеро, на екрана ще се появи съобщението 'Do you want to stop Creating MP3 now?' (Искате ли да спрете създаването?). Изберете { Cancel } за да продължи създаването.

8. За да излезете от менюто, изберете { Exit } и натиснете ОК.

#### Полезни съвети:

- DTS диское и дискове защитениот копиране не могат да се превърнат в MP3 формат. - Защитени от записване и с парола USB устройства не могат да се използвар за записване на MP3 файлове.

## въЗмОжнОстИ в менютО с настрОйКИ

### Достъп до менюто с настройки

Настройките на тази система се правят посредством телевизора, позволявайки ви да настроите системата така, че да пасне на вашите определени изисквания.

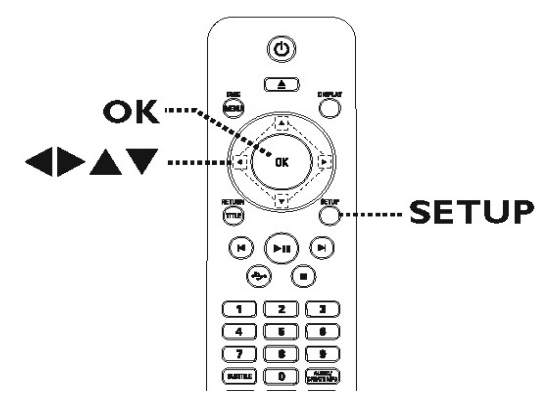

- 1. Натиснете SETUP на дистанционото.
- Появява се менюто с настройките.
- 2. Използвайте бутоните ◀▶, за да изберете една от възможностите в менюто и натиснете ОК.
- Ако не можете да влезете в {Preferences Page}, натиснете SETUP, за да излезете от менюто. След това, натиснете х два пъти преди да натиснете SETUP отново.
- 3. Използвайте бутоните ▲▼, за да изберете възможност и натиснете ▶, за да влезете.
- Изберете настройката, която искате да промените и натиснете ОК, за да потвърдите и да се върнете към избрания преди това предмет.
- Инструкции и обяснения за възможностите са осигурени на следващите страници.
- Ако възможността в менюто е сивкаво избледняла, това означава, че настройката не е достъпна или неможе да бъде променана в настоящото състояние.
- 5. За да излезете, натиснете SETUP.

| General Setup Page |
|--------------------|
| Disc Lock          |
| OSD Language       |
| Sleep              |
| Volume             |
| Auto Standby       |
| DivX(R) VOD Code   |
|                    |

Погледнете 'Основни настройки' в този раздел.

| Analogue  | Output<br>dia Setup |  |
|-----------|---------------------|--|
| Sound Mo  | de de               |  |
| CD Upsam  | npling              |  |
| Night Mod | le                  |  |

Погледнете 'Настройки на звука' в този раздел.

| TV Type<br>TV Display<br>Progressive<br>Component<br>Picture Setting | Video Setup Page |  |
|----------------------------------------------------------------------|------------------|--|
| TV Display<br>Progressive<br>Component<br>Picture Setting            | TV Туре          |  |
| Progressive<br>Component<br>Picture Setting                          | TV Display       |  |
| Component<br>Picture Setting                                         | Progressive      |  |
| Picture Setting                                                      | Component        |  |
|                                                                      | Picture Setting  |  |
|                                                                      |                  |  |
|                                                                      |                  |  |

Погледнете 'Настройки на картината' в този раздел.

| Preference Page |  |
|-----------------|--|
| Audio           |  |
| Subtitle        |  |
| Disc Menu       |  |
| Parental        |  |
| PBC             |  |
| Mp3/Jpeg Nav    |  |
| Password        |  |

Погледнете 'Предпоч\ 50тания' в този раздел

### Основни настройки(General Setup Page) (подчертаните възмоности са фабрични настройки зададени по подразбиране)

#### Disc Lock (заключване на диск)

Не всички дискове имат възрастови ограничения или са кодирани от производителите на диска. Можете да предотвратите пускането на определени дискове с функцията за заключване на дискове. Можете да заключите до 20 диска.

**{Lock}**(заключване) - за да б356кирате възпроизвеждането на пуснатия в момента диск.) За да пуснете заключен диск се изисква шест цифрена парола. Паролата по подразбиране е '136900' (погледнете 'Прдпочитания – Парола').

<u>{Unlock}</u> - всички дискове могат да се пускат.

#### OSD Language (OSD език)

За избор на език на мнюто за дисплея на екрана на тази система.

#### Sleep (таймер за самоизключване)

Таймера за самоизключване позволява на системата да преминава в режим стендбай автоматично след избрано предваително зададено време.

**{15/30/45/60 mins}** - за избор на период от предварително зададено време след, което системата да премине в режим стендбай автоматично.

**{Off}** - за изключване на фун 352цията таймер за самоизключване.

Volume

Тази функция ви позволява да зададете силата на звука. Използвайте бутоните ◀▶, за да зададете нивото на звука между 0~20.

#### Auto Standby(автоматичен стендбай)

Изберете това, за да се превключи плеъра в стендбай режим, когато не се използва продължително време.

<u>{On}</u> – за включване на енергоспестяващ стендбай режим когато възпроизвеждането е спряло или е в пауза за повече от 15 минути.

{Off} – за изключване на този режим.

#### DivX(R) VOD код

Philips ви осигурява възможността да наемате или закупувате филми от услугата DivX VOD на www.divx.com/vod посредством DivX VOD регистрационен код. Всички свалени филми от DivX VOD могат да бъдат възпризведени само на тази система.

Натиснете ▶, за да видите регистр\ 40циония код и натиснете ОК, за да излезете.

## Настройки на звука(Audio Setup Page)

(подчертаните възмоности са фабрични настройки зададени по подразбиране)

#### analogue Output(аналогов изход)

Тази настройка се изисква само ако сте свързали аналоговия звук на плеъра към стерео уствойство или телевизор изполвайки аналоговото изходно гнездо.

**{ LT/RT}** – Свързаното уствойство има вграден Dolby Pro Logic декодер. То може да осигури сърраунд звук през двете тонколони.

<u>{ Stereo }</u> – Свързаното устрой 361тво може да изкара аудио звук само през двете тонколони. { V SUrr } – За виртуални сърраунд звукови ефекти.

#### Digital audio Setup(настройки на цифровия звук)

Тази настройка се изисква само сте свързали изходния звук на плеъра към усилвател/приемник използвайки цифровите изходни гнезда.

### { Digital Output }

{ SPDIFOff } Изключва цифровия звук.

Изберете това ако използвате аналоговите аудио гнезда за да свържете плеъра към стерео система или телевизор.

**<u>{ALL</u>}** – Свързаното устройство поддърба многоканален аудио формат. Цифровия аудио формат ще се възпроизведе като на диск.

**{ PCM Only }** – Свързаното устройство не поддържа многоканален формат. Всички аудио сигнали се понижават до PCM формат (2-канала).

### { LPCM Output }

**<u>{48 K}</u>** – Изберете това за д 357уснете диск записан с честота на сампъла 48 kHz.

**{ 96 K }** – Позволява 96 kHz за цифров звук ако усилвателя/приемника е съвместим с звук с висока честота на сампъла (88./ 96 kHz). Въпреки това, ако изходния звук е разстроен или няма звук, променете настройката на '48 K'.

# Бележка: LPCM Output може да се избере само ако { PCM Only } е включено. Колкото по-висока е честотата на сампъла, толкова по-добро е качеството на звука.

### Sound Mode(звуков режим)

Изберете типа на зададения цифров звуков ефект, който пасва на съдържанието на диска или оптимизира звука на узикалния стил, който сте пуснали.

{ 3D } – Осигурява виртуално сърраунд звуково усещане през левия и десния аудио канали. Възможностите са: <u>{ Off }</u>, { Living Room(дневна) }, { Hall (зала)}, { Arena(пощад) } и { Church(църква) }.

{ Movie Mode } – Филмови звукови ефекти. Възможностите са: <u>{ Off }</u>, { Sci-Fic (научна фантастика)}, { Action(екшъ 355)}, { Drama (драма)} и { Concert (концерт)} .

{ Music Mode } – Музикални звукови ефекти. Възможностите са: <u>{ Off }</u>, { Digital (цифров)}, { Rock (рок)}, { Classic (класическа)} и { Jazz(джаз) }.

### CD Upsampling(ъпсамплинг на диск)

Тази функция ви позволява да преврнете музикален диск с по-голяма честота като използвате обработване на сложен цифров сигнал за по-добро качество на звука. Ако сте го включили, плеъра автоматично преминава в стерео режим.

**{Off}** - за изключване на ъпсамплинга на дискове.

{88.2 kHz (x2)} - за да увеличите честотата на диска два пъти повече от оригиналната честота.

{176.4kHz (x4)} - за да увеличите честотата на диска четири пъти повече от оригиналната честота.

#### Бележки: тази функция е достъпна само ако възпроизвеждането е в стерео режим.

#### Night Mode(нощен режим)

Този режим оптимизира възпроизвеждането при ниска сила на звука. Високите тонове се омекотяват, а ниските се подобряват до ниво, за да се чуват. Тази функция е проложима само за DVD видео дискове с Dolby Digital режим.

#### { On } – Включва нощния режим.

<u>{ Off }</u> – Изключва нощния режим. Изберете това, за да се насладите на сърраунд звук с пълния му динамичен обхват.

### Настройки на картината(Video Setup Page) (подчертаните възмоности са фабрични настройки зададени по подразбиране)

#### вид на телевзиора(TV type)

{Multi} - за телевизор, койо е съвместим както с PAL, така и с NTSC система.

{NTSC} - за телевизор с NTSC система.

### Дисплей на телевизора(TV Display)

Формата на картинат\ 40 може да бъде нагласяна така, че да пасне на телевизора.

<u>{4:3 Pan Scan}</u> - за пълна височина на картината с

изрязани страни.

{4:3 Letter Box} - за широкоекраен формат с черни ленти отгоре и отдолу на картината.

{16:9 Wide Screen} - за широкоекранен телевизор

(честото на кадъра 16:9).

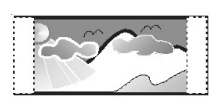

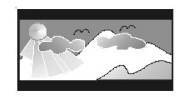

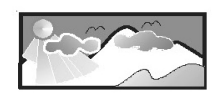

### непрекъснато търсене(Progressive)

Преди да включите функцията за непрекъснато търсене, трябва да се уверите, че телевизора ви приема непрекъснати сигнали (задължително за телевизори с непрекъснато търсене) и че можете да свържете тази система към телевизора използващ Y Pb Pr. Погледнете 'Начало - Настройване на функцията за непр 345къснато търсене', за повече подробности.

{On} - за включване на режима на непрекъснато търсене. Прочетете инструкцията на телевизора и потвърдете извърш\ 45ното от вас действие като натиснете ОК на дистанционото {Off} - за изключване на реж 350ма на непрекъснато търсене.

### съставен(Component)

За избор на видео изхода, който съответства на видео връзката между системата и вашия телевизор.

<u>{RGB}</u> - за скарт (TV OUT) връзка.

{INTERLACED} - за съставна (Y Pb Pr) видео връзка.

### настройки на картината(Picture Setting)

Тази система осигурява три предварително зададени настройки на цвета на картината и една лична настройка, коя 3620 можете да зададете сами.

{<u>Standard</u>} - оригиналните настройки на цветовете.

{Vivid} - ярки настройки на цветовете.

{Cool} - меки настройки на ветовете (с преобладаване на топлите цветове).

{Personal} - изберете това, з \ 44а зададете само настройки за цветовете на картината.

Използвайте бутоните **◄**▶, за да нагласите настройките, които пасват най-добре на личните ви предпочитания и натиснете OK, за да потвърдите. За средно ниво на настройките избрете {0}.

### Предпочитания(Preference Page)

(подчертаните възмоности са фабрични настройки зададени по подразбиране)

#### Звук(Audio)

За избор на предпочи 362ания аудио език при DVD възпроизвеждане.

#### субтитри(Subtitle)

За избор на предпочи340ния език на субтитрите при възпроизвеждане на DVD.)

#### меню на диска(Disc Menu)

За избор на предпочи\ 2ан език на менюто на диска при възпроизвеждане на DVD.

# Бележка: Ако избрания език за звука/субтитрите/менюто на диска го няма на DVD диска, ще се използвай езика по подразбиране на диска вместо него.

#### възрастов контрол(Parental)

Това забранява глед\ 4 нето на дискове, които надвишават границата, която сте задали. Това работи само при DVD дискове с ниво на възрастов контрол зададено на целия диск или на определени сцени от диска.

- Използвайте бутони ▲▼, за да изберете ниво на възрастов контрол от 1 до 8 и натиснете ОК.
- 2) Използвайте цифровите бутони 0-9 на дистанционото управление, за да въведете вашата шест цифрена парола и натиснете ОК.

#### бележки:

- Възрастовия контрол зависи от държавата ('1'е за материал, който е преценен за най-малко вреден и '8' за най-вредения). За да премахнете възрастовия контрол и да позволите всички дискове да бъдат пускани, изберете '8'.

- Някои DVD дискове не са кодирани с възрастов контрол поради това, че той е отпечатан на опаковката на диска. Функцията за възрастов конторл не забранява възпроизвеждането на такива дискове. VCD, SVCD и CD нямат ниво на възрастов контрол, така че тази функция не действа при тези видове дискове.
- DVD дискове, на които е поставено по-високо ниво на контрол от нивото, което вие сте избрали, няма да могат да бъд пускани докато не въведете същата шест цифрена парола.

#### PBC

Функцията за контрол на възпроизвеждането е възможна само за VCD/SVCD. Тя ви позволява да пускате видео диско\ 42 345 (2.0) с прекъсвания, следвайки менюто на екрана

<u>{On}</u> - менюто с индексите (ако има такова) се появява на телевизора когато заредите VCD/ SVCD.

{Off} - VCD/SVCD пропуска менюто с индексите и възпроизвеждането започва директно от началото.

#### мР3/JPEG NAV

MP3/JPEG навигатора може д\ 40 се зададе само ако диска е записан с мени. Ой ви позволява да изберете различни м\ 45нюта на изображение, за по лесно търсене

{Without Menu} - показва всички айлове съдържащи се в MP3/JPEG диска.

{With Menu} - показва менюто на папки на MP3/JPEG диска.

#### Бележка: Тази функция не е достъпна в USB режим.

### Парола(Password)

Паролата се използва за заключване на дискове и за възрастов контрол. Паролата по подразбиране е '136900'. За да смените паролата:

1) Натиснете ОК два пъ 3 2и, за да влезете в менюто за смяна на паролата.

| Old Password |    | E |  |    |  |  |
|--------------|----|---|--|----|--|--|
| New Password |    |   |  |    |  |  |
| Confirm PWD  |    |   |  | 12 |  |  |
| [            | ок |   |  |    |  |  |
|              |    |   |  |    |  |  |

2) Използвайте цифровите бутони 0-9 на дистанционото управление за да въведете вашата съществуваща шест цифрена парола на {Old Rassword}.

# Бележка: Когато правите товаза първи път или ако сте забравили съществуващата парола, въедете '136900'.

- 3) Въведете нова шест 366ифрена парола на {New Password}.
- 4) Въведете новата шес 362 цифрена парола отново на {Confirm PWD}.
- 5) Натиснете ОК, за да п\ 56твърдите и да излезете от менюто

#### DivX субтитри

Изберете шрифта, кой 3 20 поддържат субтитрите записани на DivX диска.

<u>{Standard}</u> - покзва стандартен списък с шрифтове на субтитрите на романски осгиурени от тази система.

{Central Europe} - показва центра\ 53но европейски шрифтове

За останалата част от Европа само

{Cyrillic} - показва шрифтове на кирилица.

{Greek} - показва шрифтове а субтитрите на гръцки.

#### По подразбиране(Default)

Тази функция ви позволява да възстановите всички възможности в менюто с настройките и вашите персонални настройки към зададените фабрични такива, с изключение на паролата ви за заключване на дис 352ове и за възрастов контрол.

Натиснете ОК, за да по 62върдите връщането към настройките по подразбиране.)

## ОбнОвяване на сОфтуеъра

### Инсталиране на последния софтуеър

Philips осигурява обновления за софтуеъра, за да сте сигурни, че тази система ще е съвместима с новите формати. За да проверите обновленията, сравнете настоящия софтуеър на системата с последната версия 344остъпна на уеб сайта на Philips.

- 1. Натиснете Z, за да отворите отделението за диска.
- 2. Въведете с цифровите бутони на дистанционото '55'.
- 3. Запишете си името на файла.
- 4. Отидете на www.philips.com/support, за да проверите за последните версии на софтуеъра за плеъра.
- 5. Ако посления софтуеър е с по-висока версия отколкото този на плеъра, свалете го и го запишете на диск.
- 6. Пуснете диска в плеъра, за да го обновите.

#### бележка:

#### Не изключвайте плеъра по време на обновяването.

7. След като приключи, пеъра ще се рестартира автоматично.